#### 1/2

# **Consultar Dados do Cliente**

Esta opção do sistema apresenta uma tela com os dados cadastrais do cliente.

Ela, sempre, será acionada a partir de outras telas do sistema como, por exemplo, a partir da aba de "Dados Cadastrais" da opção "Consultar Imóvel".

O conteúdo será apresentado em função do tipo do cliente (Pessoa Física ou Pessoa Jurídica).

Veja, abaixo, as imagens da tela, tanto quando o cliente for do tipo Pessoa Física, como quando o cliente for do tipo Pessoa Jurídica:

### **Tela Cliente Tipo Pessoa Física**

| oonsultar Da                                                                 | abb do ononite  |          |                         |                                    |  |
|------------------------------------------------------------------------------|-----------------|----------|-------------------------|------------------------------------|--|
|                                                                              |                 | Dados    | do Cliente              |                                    |  |
| Código do<br>Cliente:                                                        | 10525343        | Nome     | e:                      | NEUSA                              |  |
| Nome Abreviado:                                                              |                 | Dia V    | encimento Contas:       |                                    |  |
|                                                                              |                 | Tipo     | de Cliente              |                                    |  |
| PARTIC                                                                       | CULARES         |          |                         |                                    |  |
| E-mail:                                                                      |                 |          |                         |                                    |  |
| Executa ações de cobrança para os imóveis relacionados como responsável: SIM |                 |          |                         |                                    |  |
| CPF:                                                                         |                 |          | RG:                     |                                    |  |
| Data Emissão do RG:                                                          |                 |          | Órgão Emissor do RG/UF: |                                    |  |
| Data de Nascimento:                                                          |                 |          | Sexo:                   | MASCULINO                          |  |
| Profissão:                                                                   |                 |          |                         |                                    |  |
|                                                                              |                 | Endoroe  | os do Cliente           |                                    |  |
| Тіро                                                                         | Correspondência | Endereç  | Enc                     | lereço                             |  |
| RESIDENCIAL                                                                  | SIM             | RUA 15   | -B -                    | PLANALTO ABREU E LIMA PE 53550-770 |  |
|                                                                              |                 |          |                         |                                    |  |
|                                                                              | Dringing        | Telefone | es do Cliente           | afone                              |  |
| Tino                                                                         |                 |          |                         |                                    |  |

### Tela Cliente Tipo Pessoa Jurídica

|                         | Dados do Cliente      |                                       |                                |
|-------------------------|-----------------------|---------------------------------------|--------------------------------|
|                         |                       | Dados do Cliente                      |                                |
| Código do<br>Cliente:   | 18121810              | Nome:                                 | PREFEITURA DA CIDADE DO RECIFE |
| Nome<br>Abreviado:      | PCR                   | Din Vencimento Contas:                |                                |
|                         |                       | Tipo de Cliente                       |                                |
| EMPRESAS PL             | JBLICAS MUNICIPAIS    | 0                                     |                                |
| E-mail:                 |                       |                                       |                                |
| Executa ações           | de cobrança para os i | móveis relacionados como responsável: |                                |
| CNPJ:<br>Ramo de Ativid | ade: ADM PÚBL         | JCA                                   |                                |
| Tino                    | Correspondênc         | Endereços do Cliente                  | Enderson                       |
| ( ipo                   | SIM                   | RUA CAIS DO APOLO, N.00925 - RECIP    | E RECIFE PE 50030-230          |
| COMERCIAL               |                       |                                       |                                |
| COMERCIAL               |                       | Telefones do Cliente                  |                                |

## Funcionalidade dos Botões

| Botão  | Descrição da Funcionalidade                                |  |  |  |  |
|--------|------------------------------------------------------------|--|--|--|--|
| Fechar | Ao clicar neste botão, o sistema fecha a tela em exibição. |  |  |  |  |

Clique aqui para retornar ao Menu Principal do GSAN

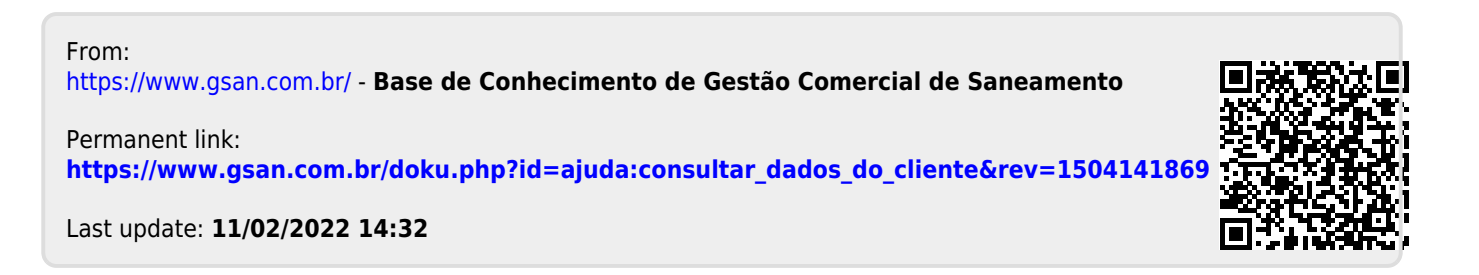